## **Canvas Parent Portal Instructions**

## Signing up For Parent Canvas Account

- 1. Go to http://leonschools.instructure.com
- 2. Click on "*Parent of a Canvas User?*" The parent signup window will appear.

| LEON COUNTY SCHOOLS                       | ent of a Canvas Liser?                | Parent Signup                          | ×                            |
|-------------------------------------------|---------------------------------------|----------------------------------------|------------------------------|
|                                           | Here For an Account<br>Browse courses | Your Name                              |                              |
| Login                                     |                                       | Your Email                             |                              |
| <br>Pacculard                             |                                       | Password                               |                              |
| rassworu                                  |                                       | Re-enter Password                      |                              |
| □ Stay signed in<br>Forgot Password?      | Log In                                | Student Pairing Code                   | What is a pairing code?      |
|                                           |                                       | You agree to the terms of use and ackr | nowledge the privacy policy. |
| Help Privacy Policy Acceptable Use Policy | Facebook <u>Twitter</u>               |                                        | Cancel Start Participating   |

- 3. Enter the following information in the Parent signup window:
  - a) Your name in the name field.
  - b) Your email in the email field.
  - c) The password you wish to use with your Canvas account
  - d) The <u>pairing code</u> given to you by your student.
  - e) Agree to the terms of use by clicking the "You agree to the terms of use" check box.
  - f) Click the Start Participating button. You will be taken to your Canvas dashboard
- 4. You can set your notifications up now and begin exploring Canvas. Student courses will not appear until the first day of each semester.
- 5. **An email will be sent to you.** Please click the link at the bottom of the email to confirm your Canvas account. Please allow up to an hour for the email to arrive (check your spam folder)

## **Obtaining Student Pairing Code**

- 1. Go to http://leonschools.instructure.com
- 2. Have your student login with their school email address and password
- 3. Click the Account icon----Settings
- 4. On the right-hand side, click

& Pair with Observer

5. Copy the *six-digit alphanumeric pairing code*. You will need this code to complete the parent

account process. The pairing code will expire after 24 hours or its first use.